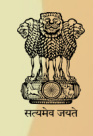

Embassy of India Tokyo

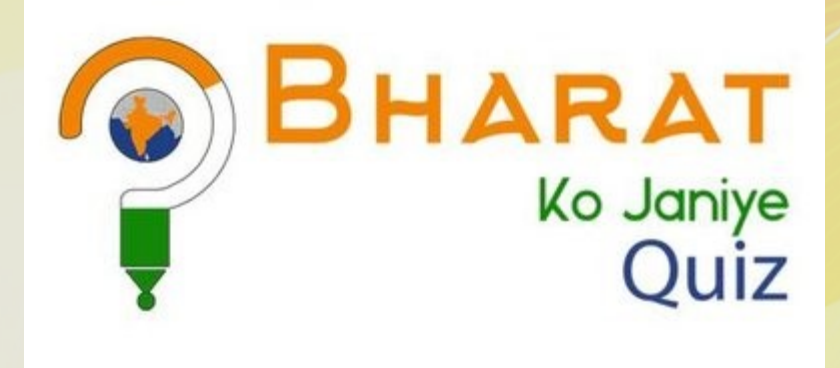

# Round—I (July 2018)

www.indembassy-tokyo.gov.in www.bharatkojaniye.in

## ENTRY FREE

#### **Embassy of India, Tokyo**

## Instructions for registration for 'Bharat Ko Janiye' Quiz 2018-19

- STEP-1) Go to Website: https://www.bharatkojaniye.in/
- STEP-2) Click on "Login/Register"
- STEP-3) Click on "Register" and Fill details in Registration Form (First Name, Last Name, User Name, Password, Date of Birth, Country of Residence, E-mail ID) & 'Submit'
- **STEP-4)** You will get a POPUP message "**Registration completed successfully**, **please check your registered email for verification link**."
- **STEP-5**) Open your e-mail account, a welcome mail will be available.
- STEP-6) Click on "the e-mail Link" to enable your "BKJ Account"
- **STEP-7**) When you click on e-mail Link, BKJ site will open up.
- STEP-8) Click on "LOGIN" (Fill User Name & Password)

**STEP-9)** Now your Registered First Name will appears on Screen and you may edit your profile, participate in Mock Tests etc. by **"LOGIN"** with your User Name & Password

### **STEP-10**

After registration on BKJ Portal; please confirm the same by sending following details to Embassy of India by e-mail at:

<u>iec.tokyo@mea.gov.in</u> or <u>iecwing.tokyo@mea.gov.in</u>

- (1) Name:
- (2) Date of Birth:
- (3) E-mail ID:
- (4) Mobile Number:
- (5) Category (NRI/PIO):
- (6) Have you registered on BKJ Portal (**Yes/No)**:

Note: (i) Last Date for registration is July 05, 2018.

(ii) For more information/guidelines/instructions please visit BKJ Portal www.bharatkojaniye.in

(ii) For any doubts/clarifications, please contact Embassy of India, Tokyo by e-mail at **iec.tokyo@mea.gov.in**, or **iecwing.tokyo@mea.gov.in**